# Multi Vendor Shipping

Multi vendor shipping allows you to assign shipping per product. You can create vendors, install shipping for your vendors and assign those vendors to your product.

#### Enable Multi vendor shipping:

To enable multi vendor shipping on your cart, login to your cart admin panel.

- Click on the configuration tab on the left navigation panel (if the DHTML menu is enabled, you will get the menu on header).
- In configuration menu, click on Multi-Vendor Shipping tab. Edit the first option "Enable Multi-Vendor Shipping" and set the value to True and save the changes. Please refer to the below images for detail.

| Administrator              | Multi-Vendor Shipping                  |       |        |                              |
|----------------------------|----------------------------------------|-------|--------|------------------------------|
| Configuration              | Title                                  | Value | Action | Enable Multi-Vendor Shipping |
| My Store<br>Minimum Values | Enable Multi-Vendor Shipping           | false |        | Please make any necessary    |
| Maximum Values             | Use Optional Vendor Confirmation Email | false | 0      | changes                      |
| Images                     | Vendor Email Time to Send              | Admin | 0      | Enable Multi-Vendor Shippin  |
| Customer Details           |                                        |       |        | Vendor Shipping module.      |
| Shipping/Packaging         |                                        |       |        | <b>*</b>                     |
| Product Listing            |                                        |       |        | C falco                      |
| Product Info Page          |                                        |       |        | ~ Taise                      |
| Stock                      |                                        |       |        | Cancel Undate                |
| Logging                    |                                        |       |        | opodic                       |
| Cache                      |                                        |       |        |                              |
| E-Mail Options             |                                        |       |        |                              |
| Download                   |                                        |       |        |                              |
| GZip Compression           |                                        |       |        |                              |
| Site Maintenance           |                                        |       |        |                              |
| Sessions                   |                                        |       |        |                              |
| Checkout                   |                                        |       |        |                              |
| cURL Proxy                 |                                        |       |        |                              |
| CRE Messenger              |                                        |       |        |                              |
| Admin Blocks               |                                        |       |        |                              |
| Editor                     |                                        |       |        |                              |
| Returns settings           |                                        |       |        |                              |
| VVC Configuration          |                                        |       |        |                              |
| Articles Management        |                                        |       |        |                              |
| CDS Configuration          |                                        |       |        |                              |
| Multi-Vendor Shipping      |                                        |       |        |                              |
| Fraud Screen Zone          |                                        |       |        |                              |
| Affiliate Program          |                                        |       |        |                              |
| Links                      |                                        |       |        |                              |
| Product Catalog            |                                        |       |        |                              |

Once you enable the multi vendor shipping, you will get an additional tab **Multi-Vendor Shipping** in left navigation bar, just below the B2B settings, as shown in the image below.

| Administrator                 | Vendor Mar            | lager               |             |       |
|-------------------------------|-----------------------|---------------------|-------------|-------|
| Configuration                 | Vendor                | Contact             | Send Emails | ,     |
| Product Catalog               | Displaying 0 to 0 (of | • <b>0</b> vendors) |             | Pag   |
| Customers/Orders              |                       |                     |             | New V |
| Marketing                     |                       |                     |             | 3     |
| Vouchers/Coupons              |                       |                     |             |       |
| Affiliate Program             |                       |                     |             |       |
| Reports                       |                       |                     |             |       |
| Data Manager                  |                       |                     |             |       |
| Content Director              |                       |                     |             |       |
| Article Manager               |                       |                     |             |       |
| Design Controls               | -                     |                     |             |       |
| Links Manager                 | -                     |                     |             |       |
| Modules                       |                       |                     |             |       |
| Locations/Taxes               |                       |                     |             |       |
| Localization                  |                       |                     |             |       |
| Tools                         |                       |                     |             |       |
| B2B Settings                  |                       |                     |             |       |
| Multi-Vendor Shipping         | -                     |                     |             |       |
| Vendor Manager                |                       |                     |             |       |
| Product Reports               |                       |                     |             |       |
| Vendors Orders List           |                       |                     |             |       |
| Move Products Between Vendors |                       |                     |             |       |

You will get the following option in your Multi-Vendor Navigation tab.

- Vendor Manager
- Product Reports
- Vendors Orders List
- Move Products Between Vendors

### Vendor Manager:

You can insert your vendor and install shipping modules for your vendors here.

Click on the vendor manager, then on "**New vendor**" button, this will load the vendor insert form, as show in below image.

You need to fill in all the details of your vendor in the form and then click on update to create your vendor.

| Administrator                          | venuor manager                     |                                               |
|----------------------------------------|------------------------------------|-----------------------------------------------|
| Configuration                          | Vendor Admin                       |                                               |
| Product Catalog                        | Vendors ID                         |                                               |
| Customers/Orders                       | Vendor's Name:                     | Test vendor                                   |
| Marketing                              | Ctatus when to condicate annul     |                                               |
| Vouchers/Coupons                       | Status when to send order email    | : [Penaing                                    |
| Affiliate Program                      | Send Email:                        | C Send Order Emails 💿 Don't Send Order Emails |
| Reports                                | Vendor Contact Name                | Test vendor                                   |
| Data Manager                           | Phone 1 #                          | 222 2222 222                                  |
| Content Director                       | Phone I #:                         |                                               |
| Article Manager                        | Phone 2 #:                         | 222-2222-222                                  |
| Design Controls                        | Vendor's Email:                    | test@vendor.com                               |
| Links Manager                          | Street Address:                    | test street                                   |
| Modules                                |                                    |                                               |
| Locations/Taxes                        | Address Line 2:                    |                                               |
| Localization                           | City:                              | Atlanta                                       |
| Tools                                  | State:                             | GA                                            |
| B2B Settings                           | Zincode:                           | 30002                                         |
| Multi-Vendor Shipping                  |                                    |                                               |
| Vendor Manager                         | Country:                           | United States                                 |
| Product Reports<br>Vendors Orders List | Website:                           | http://vendorsite.com                         |
| Move Products Between Vendors          | Account Number/ID:                 | 33344556666                                   |
|                                        | Additional Info:                   |                                               |
|                                        | The Vendor's handling charge:      | 10                                            |
|                                        | Fee per box:                       | 10                                            |
|                                        | Tare Weight:                       | 10                                            |
|                                        | Percentage-based Tare Weight:      | 1                                             |
|                                        | Maximum box weight:                | 10                                            |
|                                        | Number of zones (Zones<br>module): | Needed for the Zones module                   |
|                                        | Vendors Image:                     | Browse                                        |
|                                        |                                    |                                               |

You can insert the vendor handling charges, shipping tar weight, box fees, minimum box weights and zone for your vendor while creating the vendor.

You will get the list of all vendors that you create on the same vendor manager page, with the option on the right hand side to edit, insert, delete, mange, orders for the selected vendor. You can refer to the below image to see the listing of vendors once you create them,

# Vendor Manager

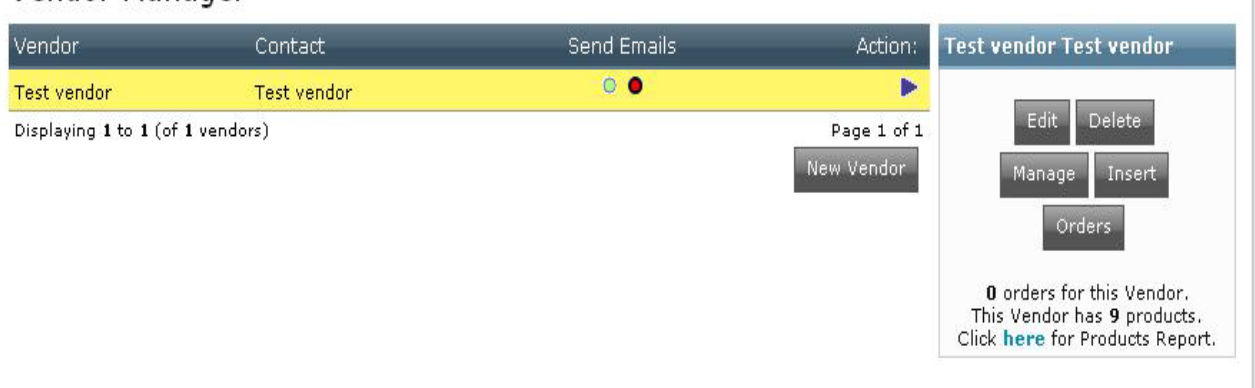

#### Installing shipping Modules for your vendor:

Click on the **Vendor Manager**, select the vendor from the vendor list and click on the "**Manage**" Button on the right hand panel as shown on the above image. This will open the shipping modules list, as shown in the below image,

| Yeridor Shipping Modules<br>/ou are currently managing <b>Test vendor</b><br>if you want to select another Vendor, go back to the Manager Page. |            |        |                            |
|----------------------------------------------------------------------------------------------------|------------|--------|----------------------------|
| Vendor Modules                                                                                                    | Sort Order | Action | BAXGlobal                  |
| BAXGlobal                                                                                                    |            | •      |                            |
| Federal Express                                                                                                    |            | 0      | Install Module             |
| First Item Plus                                                                                                    |            | 0      | BAXGlobal delivery service |
| Flat Rate                                                                                                    |            | 0      |                            |
| Free Shipping                                                                                                    |            | 0      |                            |
| Individual Shipping                                                                                                    |            | 0      |                            |
| Per Item                                                                                                    |            | 0      |                            |
| Store Pickup                                                                                                    |            | 0      |                            |
| Table Rate                                                                                                    |            | 0      |                            |
| United Parcel Service                                                                                                    |            | 0      |                            |
| United Parcel Service (Advanced)                                                                                                    |            | 0      |                            |
| United States Postal Service                                                                                                    |            | 0      |                            |
| Zone Rates                                                                                                    |            | 0      |                            |

You just need to select the preferred shipping module, click on the "**Install Module**" button on the right hand panel. This will install the selected module for your vendor. You can further edit, delete and update the installed shipping module to update the setting of the shipping module, similar to the normal shipping modules.

## **Product Reports:**

This is the second option in your **Multi-vendor Shipping**, you can view the detail report and the products assigned to your vendors by selecting the vendor from the drop down list as shown in the below image,

| Vendors Products Report                      |                    |                    |          |              |             |  |
|----------------------------------------------|--------------------|--------------------|----------|--------------|-------------|--|
| Select Vendor: Test vendor 💌<br>NONE         |                    | Go To Vendors List |          |              |             |  |
| Click for descer Test vendor<br>Test vendor2 |                    |                    |          |              |             |  |
| Vendor Product Name                          | Vendors Product ID | Product ID         | Quantity | Vendor Price | Price       |  |
| Fest vendor                                  |                    |                    |          |              |             |  |
| test                                         | None Specified     | 1                  | 100      | 0.0000       | 1.0000      |  |
| test - testt                                 | None Specified     | 2                  | 100      | 0.0000       | 1.0000      |  |
| test product -sub - Test sub 1               | None Specified     | 5                  | 100      | 0.0000       | 10.0000     |  |
| test product -sub - Test sub 1               | None Specified     | 10                 | 100      | 0.0000       | 10.0000     |  |
| test product -sub - test sub 2               | None Specified     | 6                  | 100      | 0.0000       | 11.0000     |  |
| test product -sub - test sub 2               | None Specified     | 11                 | 100      | 0.0000       | 11.0000     |  |
| test product -sub - Test sub 3               | None Specified     | 7                  | 100      | 0.0000       | 12.0000     |  |
| test product -sub - Test sub 3               | None Specified     | 12                 | 100      | 0.0000       | 12.0000     |  |
| test product -sub - test sub 4               | None Specified     | 8                  | 100      | 0.0000       | 14.0000     |  |
| test product -sub - test sub 4               | None Specified     | 13                 | 100      | 0.0000       | 14.0000     |  |
| )isplaying 1 to 10 (of 10 products)          |                    |                    |          |              | Page 1 of 1 |  |

You can also check the order report by clicking on **Vendor manager.** Select the customer and on the right hand panel, click on **Orders**, as shown in below image.

# Vendor Manager

| Vendor                           | Contact      | Send Emails | Action:                   | Test vendor Test vendor                                                                            |  |
|----------------------------------|--------------|-------------|---------------------------|----------------------------------------------------------------------------------------------------|--|
| Test vendor                      | Test vendor  | 0 0         | •                         |                                                                                                    |  |
| Test vendor2                     | Test vendor2 | 0           | 0                         | Edit Delete                                                                                        |  |
| Displaying 1 to 2 (of 2 vendors) |              |             | Page 1 of 1<br>New Vendor | Manage Insert<br>Orders                                                                            |  |
|                                  |              |             |                           | 0 orders for this Vendor.<br>This Vendor has 10 products.<br>Click <b>here</b> for Products Report |  |

### Vendors Orders List

This is the third option in the **Multi-vendor Shipping** menu. You will get the detail of orders placed for your vendor products. You can sort the orders by selecting the **Vendor** or with **Order status** from the drop down list. You can view any particular order by clicking on "**View this order**". Please refer to the below image for detail.

| Orders by <b>Ve</b>             | ndor                            |                    |                              |                |         |                        |  |
|---------------------------------|---------------------------------|--------------------|------------------------------|----------------|---------|------------------------|--|
| Click to reset form             |                                 | Go To Vendors List |                              |                |         |                        |  |
| Select Vendor:<br>Test vendor 💌 | Filter by email sent: YES<br>NO |                    | Change to ASCENDING<br>order |                | Pending | Sort by Status:        |  |
| Vendor                          | Order ID                        | Customer           | Order Total                  | Date Purchased | Status  | Email Sent?            |  |
| Test vendor                     |                                 |                    |                              |                |         | Click To<br>Send Email |  |
| View this order                 | 3                               | from Mahesh sawant | \$136.00                     | 16/01/2010     | Pending | no                     |  |

#### Move Products Between Vendors:

This is the last option in **Multi-vendor Shipping** menu. You can move assigned products from one vendor to another. You need to select the source vendor and destination vendor from the drop down box and click on update. Please refer to the below image for detail.

| Administrator                                                                                    | Vendor Products Switcher                                                                                   |
|--------------------------------------------------------------------------------------------------|----------------------------------------------------------------------------------------------------|
| Configuration                                                                                    | Go Back To Vendors List                                                                                    |
| Product Catalog                                                                                  | Select the vendors you plan to work with.                                                                  |
| Customers/Orders                                                                                 | This action is not easily reversible, and clicking the update button will perform this action immediately. |
| Marketing                                                                                        | Choose the Vendor who's products you want to move> Test vendor 💌                                           |
| Vouchers/Coupons                                                                                 |                                                                                                    |
| Affiliate Program                                                                                | Choose the Vendor where you want the products moved to> Test vendor2 💌                                     |
| Reports                                                                                          | Cancel Update                                                                                              |
| Data Manager                                                                                     |                                                                                                    |
| Content Director                                                                                 |                                                                                                    |
| Article Manager                                                                                  |                                                                                                    |
| Design Controls                                                                                  |                                                                                                    |
| Links Manager                                                                                    |                                                                                                    |
| Modules                                                                                          |                                                                                                    |
| Locations/Taxes                                                                                  |                                                                                                    |
| Localization                                                                                     |                                                                                                    |
| Tools                                                                                            |                                                                                                    |
| B2B Settings                                                                                     |                                                                                                    |
| Multi-Vendor Shipping                                                                            |                                                                                                    |
| Vendor Manager<br>Product Reports<br>Vendors Orders List<br><u>Move Products Between Vendors</u> |                                                                                                    |

Note: Please note that the vendor switch option is Not reversible!

#### Assigning Vendors to your product:

To assign vendors to your product, click on the **Product Catalog >> Categories/Products** on the left navigation menu in your admin panel. Select the category and then click the product to which you want to assign the vendor. The product edit page should look like the below image, once you have install the Multi-vendor shipping,

| Date Available: 2009-12-07                                                      | Quantity: 100                               |
|---------------------------------------------------------------------------------|---------------------------------------------|
| Manufacturer:none 💌                                                             | Model: eee                                  |
|                                                                                 | Weight: 2.00                                |
| Product Vendors: Test vendor  NONE Test vendor Vendor Item Number: Test vendor2 | Vendor Comments or Special Instructions:    |
| Tax Class:                                                                      | none 💌                                      |
| Net Price:                                                                      | 1.0000                                      |
| Gross Price:                                                                    | 1                                           |
| Vendor Price (Base):                                                            | 0.0000                                      |
| Access Group                                                                    | ☐ All<br>Ø Retail<br>Ø Guest<br>☐ Wholesale |

You will get a drop down box with the list of the vendors that you have created in the vendor manager. You need to select any one vendor that you want to assign to your product. You can also enter comments/instruction of the vendor (optional), vendor base price (optional), Vendor Item Number (optional). Once you fill-in the details, just save the product. This will assign the product to your vendor and this product will show the shipping option that you have installed for the assigned vendor on the checkout page.